Håndboknr. 577014-205 • Rev. A

# Hurtighjelpveiledning

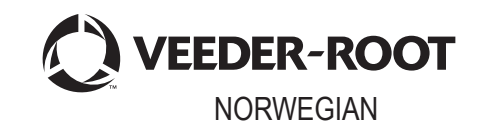

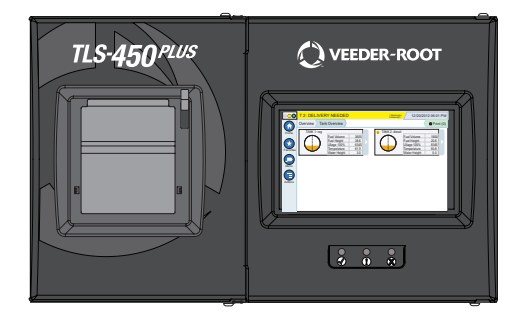

# QUICK HELP TLS-450PLUS

#### Innhold

| Eksempel TLS-450PLUS Home Screen-1 Tank overvåket, 1 Advarsel                                    | 1  |
|--------------------------------------------------------------------------------------------------|----|
| TLS-450PLUS statuslamper på frontpanel                                                           | 1  |
| Eksempel statuslinjevarslinger                                                                   | 2  |
| Systemikoner                                                                                     | 2  |
| Sikkerhetspålogging                                                                              | 4  |
| Workflow Wizard                                                                                  | 5  |
| TLS-450PLUS komm-porter                                                                          | 6  |
| Tabell 1 - Konfigurerbare (C) / Ikke-konfigurerbare (NC) porter for komm-moduler i komm-spor 1-3 | 7  |
| Porttildelinger for faste komm-moduler i komm-spor 4 og 5                                        | 8  |
| Bruke den innebygde hjelp-funksjonen                                                             | 9  |
| Innebygd hjelp Emner av interesse                                                                | 9  |
| Alarmgrense-innstillinger                                                                        | 10 |
| Konfigurer en Ethernet-port                                                                      | 10 |
| Backup-data                                                                                      | 11 |
| Programvareversjon                                                                               | 11 |
| Laste ned programvare                                                                            | 12 |
| Baner til ofte brukte skjermbilder                                                               | 12 |
| Bytte papir i skriveren                                                                          | 13 |

# Eksempel TLS-450PLUS Home Screen-1 Tank overvåket, 1 Advarsel

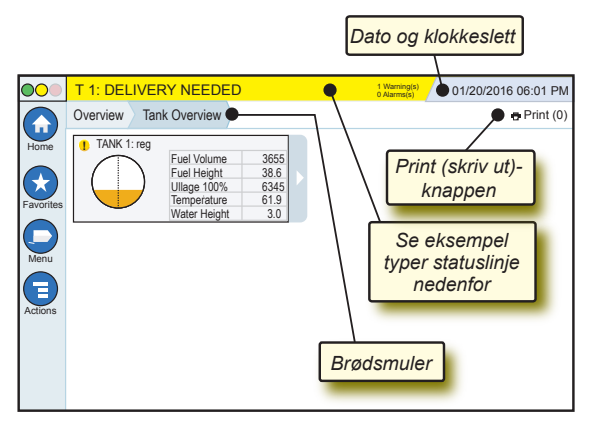

## 12/20/2012 06:01 PM Systemdato og -klokkeslett

Overview Tank Overview **Brødsmuler** - Menybane til gjeldende skjerm - trykk på en tidligere fane for å gå tilbake til dialogboksen Menu Selection (menyvalg).

Print (0) **Print-knapp** - Trykk for å skrive ut en rapport fra gjeldende skjermbildet hvis en skriver er konfigurert på systemet ditt. Hvis mer enn én skriver er konfigurert, blir du bedt om å velge skriver. MERK: Et nummer i parentes viser antallet utskriftsjobber sendt til skriveren og som venter på å bli skrevet ut.

# TLS-450PLUS statuslamper på frontpanel

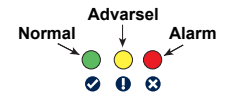

# Eksempel statuslinjevarslinger

SYSTEM STATUS / Wuntinged og ingen advarsler eller alarmer fra systemet.

**PM 8: SETUP DATA WARNING** Noe må gjennomgås og/ eller evalueres. Når du trykker på status/varsellinjen i denne tilstanden, går du tilbake til skjermbildene Reports > Alarms > Active så du kan se årsaken til advarselen. Når du står i det skjermbildet og trykker på status/ varsellinjen igjen, kvitterer du for advarselen og summeren slås av.

#### 🔍 🔍 L 10: FUEL ALARM

#### Noe må handles på

umiddelbart. Når du trykker på status/varsellinjen i denne tilstanden, går du tilbake til skjermbildene Reports > Alarms > Active så du kan se årsaken til alarmen. Når du står i det skjermbildet og trykker på status/ varsellinjen igjen, kvitterer du for alarmen og summeren slås av.

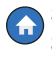

Startskjermikon - Trykk for å navigere til startskjermbildet. Standard er skjermbildet Tank Overview (tankoversikt) (vises til venstre).

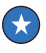

- **Favorittskjermer-ikon** Trykk for å sette opp/åpne favorittskjermene dine og bestem hvilket skjermbildet som skal være start (standard)-skjermbildet:
- Trykk for å legge til gjeldende skjermbilde til din liste over favoritter. Du kan ha mer enn én Favoritt-skjerm, og totalt 6. Hvis du vil slette et skjermbilde fra Favoritter-listen din, trykk & ved siden av det skjermbildet.

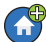

Trykk for å angi gjeldende skjermbilde som startsiden.

Systemoppgavemeldingslinje.

# Systemikoner (forts.)

- Meny-ikon Trykk for å få tilgang til menyene System Setup (systemoppsett), Reports (rapporter), Diagnostics (diagnostikk) og andre skjermbilder (Administrator-tildelt tilgang).
- Handlinger-ikon Trykk for å få tilgang til Hjelp. Trykk på Hjelp-ikonet ? for å åpne den innebygde hjelp-funksjonen. Hvis skift-funksjonen er aktivert og du trykker på Handlinger-ikonet, vises Lukk skift-ikonet ? som du kan trykke for å avslutte et skift.
  - Uavhengig av valgene over, når du legger inn data i et hvilket som helst skjermbilde, kan en rød sirkel vises på Handlinger-ikonet for å vise at flere oppgaver kan utføres på det skjermbildet.
- **Feltnavn**\* En asterisk (\*) ved siden av et felt viser at du har endret oppføringen for det feltet før du har akseptert eller lagret endringen i et dialogboksvindu.

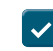

Trykk for å akseptere/lagre oppføringene du har lagt inn i et dialogboksvindu.

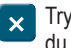

Trykk for å lukke eller avbryte uten å lagre endringer i oppføringer du har lagt inn i et dialogboksvindu.

**Skjermbildeavhengige ikoner** - Tallet i ringen under Handlingerikonet viser enheten du ser på eller setter opp. Når du trykker på tallet i ringen, vises alle de lignende enhetene i en rekke nederst på skjermbildet (andre tanker, porter, sonder, osv.) som du har satt opp. Når du trykker på tallet i ringen igjen, skjuler raden med enhetsikoner. Et uthevet ikon viser hvilken enhet du ser på eller setter opp. Noen av enhetsikonene du kan se, vises nedenfor:

Side 4

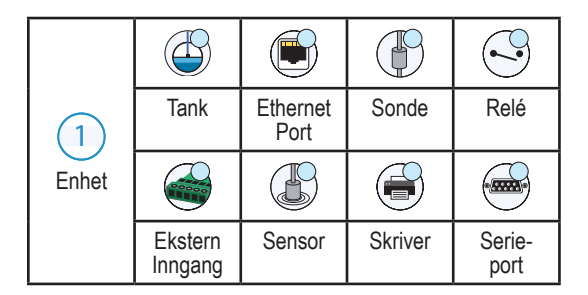

# Sikkerhetspålogging

[Hvis sikkerhetsfunksjonen for konsollen er aktivert] - Trykk på knappen Login for å åpne påloggingsskjermbildet så du kan logge inn som bruker.

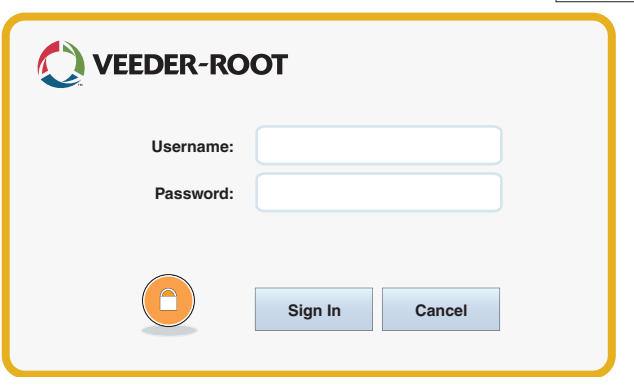

Når skjermbildet over vises, logg inn i systemet med ditt brukernavn og passord. MERK: Hvis ikke du logger inn, har du bare tillatelse til å se systemstatus-skjermbilder og skrive ut sluttbrukerrapporter.

Trykk på Logout-knappen for å logge ut av konsollen. MERK: Hvis konsollen er inaktiv i 15 minutter, vil konsollen automatisk logge deg ut. Du må da logge inn igjen for å få tilgang til brukerkontoen din.

#### Workflow Wizard

Workflow Wizard er et program i TLS-450PLUS som veileder brukeren gjennom oppsettskjermbildene som anbefales av Veeder-Root når konsollen tas i bruk for første gang.

Fra konsollens berøringsskjerm får du tilgang til oppsett av Workflow Wizard ved å trykke på Menu>Setup>Workflow Wizard>Setup Workflow.

# TLS-450PLUS komm-porter - Menu>Setup>Communication

Figur 1 viser konsollens innpluggingsmodulplasseringer og maks. antallet tillatt i hver av de to posisjonene i konsollen: Komm-rom og Modul-rom Inngangs-/utgangskabler til konsollens komm-moduler kobles til koblinger på den enkelte modulens endeplate, og er tilgjengelige gjennom en åpning i bunnen av konsollen.

Konfigurasjonen av din konsolls kommunikasjonsport vil være avhengig av funksjonene som er bestilt. Spor 1-3 er for en hvilken som helst kombinasjon av komm-kortene som står i Tabell 1 på side 6.

Spor 4 og 5 er faste og Ethernet- og USB-porter som vist i illustrasjonen på side 7.

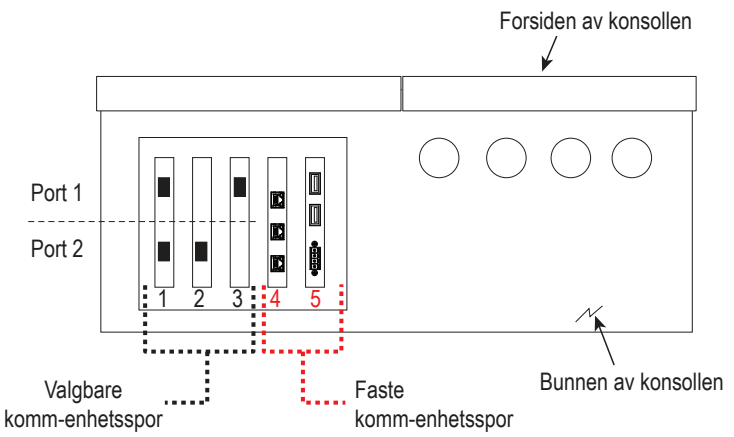

#### Tabell 1 - Konfigurerbare (C) / Ikke-konfigurerbare (NC) porter for komm-moduler i komm-spor 1-3

|                                                                           | Spor 1        |              | or 1         | Spor 2       |              | Spor 3 |           |
|---------------------------------------------------------------------------|---------------|--------------|--------------|--------------|--------------|--------|-----------|
|                                                                           | Komm-tv- Port |              | Port         |              | Port         |        |           |
| Komm-modul                                                                | pe            | 1            | 2            | 1            | 2            | 1      | 2         |
| RS-232 Enkeltport (også EDIM, Satellitt S-SAT og Satellitt H-JBox-apper.) |               | NC           | С            | NC           | С            | NC     | С         |
| RS-232 Dobbelport (også EDIM, Satellitt S-SAT og Satellitt H-JBox-apper.) |               | С            | С            | С            | С            | NC     | С         |
| RS-485 Enkeltport                                                         |               | NC           | С            | NC           | С            | NC     | С         |
| RS-485 Dobbelport                                                         | Serie-        | С            | С            | С            | С            | NC     | С         |
| RS-232/RS-485 Dobbelport                                                  |               | C<br>(RS232) | C<br>(RS485) | C<br>(RS232) | C<br>(RS485) | NC     | C (RS485) |
| SiteFax / Modem                                                           |               | NC           | С            | NC           | С            | NC     | Ν         |
| CDIM                                                                      | DIM           | С            | NC           | С            | NC           |        |           |
| IFSF LON                                                                  | DIM           | С            | NC           | С            | NC           | N      | NC        |

#### Porttildelinger for faste komm-moduler i komm-spor 4 og 5

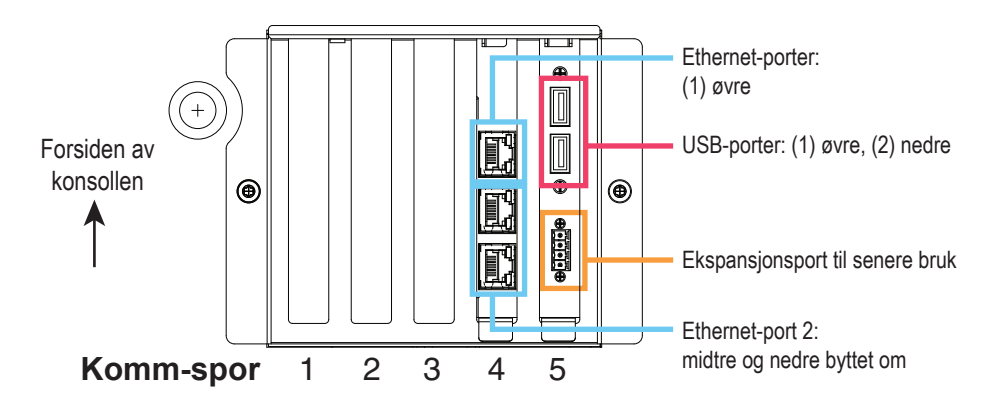

### Bruke den innebygde hjelp-funksjonen

Merk: Den innebygde hjelp-funksjonen gjelder for flere konsolltyper - ikke alle hjelpfunksjoner gjelder for alle konsoller.

# Åpne den innebygde hjelpfunksjonen: 🖏 🗐 🖏 🛛

- Når du åpner Hjelp, vises emnet knyttet til skjermbildet som vises. Trykk flere ganger på opp/ned-pilene på siderullefeltet for å bla gjennom et emne. Du kan også dra og panorere gjennom et emne. Trykk på "X" øverst til høyre i tittellinjen på Hjelp-skjermbildet for å gå tilbake til skjermbildet du så på.
- For å vise eller skjule vinduet med innholdet i hjelp til venstre på skjermbildet - Trykk to ganger kort på teksten (Show TOC (vis innhold)) eller Hide TOC (skjul innhold)) med fingeren.
- For å utvide () eller lukke () en bok Trykk én gang med fingeren på ikonet for boken.

- For å gå til et emne ()) i en bok Trykk kort to ganger på bokemnet med fingeren.
- Trykk på innholdsrullefeltet på siden, og dra med fingeren opp (for å bla ned) eller nedover (for å bla oppover).
- Trykk flere ganger på den øvre pilen på innholdsrullefeltet på siden for å bla oppover, eller flere ganger på pil ned for å bla nedover.

# Innebygd hjelp Emner av interesse - Actions>Help

- Forstå ATG Denne hjelp-delen forklarer det grunnleggende i automatiske tankmålere (ATG) slik de er implementert av Veeder-Root.
- Konfigurasjon og vedlikehold Denne hjelp-boken tar for seg komm-porter, oppsettrekkefølge for førstegangsbruk av konsollen og anbefalinger for regelmessig vedlikehold.
- Velkommen (introduksjon til hjelp), skjermikoner, skjermtastaturer og Berøringsnavigasjon er vesentlige hjelp-emner som du kan se i innholdet i den innebygde hjelp-funksjonen.

### Alarmgrense-innstillinger - Menu>Setup>Tank>Limits

Diagrammet under viser den relative posisjonen av tankalarminnstillinger (grense).

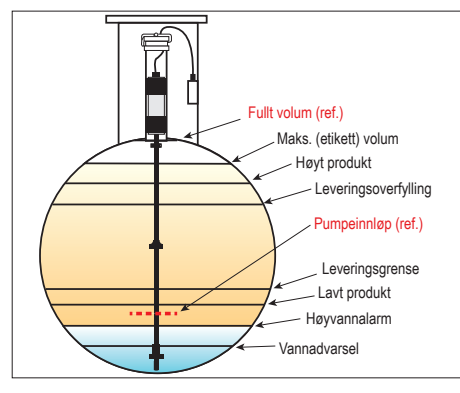

### Konfigurer en Ethernet-port -Menu>Setup>Communication>Ethernet Port

| $\bigcirc \bigcirc \bigcirc$ | System Status       |                    | 0 Warning(s)<br>0 Alarms(s) | 07/20/2013 | 8 08:01 AM  |
|------------------------------|---------------------|--------------------|-----------------------------|------------|-------------|
|                              | Setup Communication | Ethernet Port o    |                             |            | e Print (0) |
| Home                         | IP Address Type     | DYNAMIC            | •                           |            |             |
| Favorites                    | IP Address          | 10.2.4.96          |                             |            |             |
|                              | IP Subnet Mask      | 255.255.255.0      |                             |            |             |
| Menu                         | IP Gateway Address  | 10.2.4.1           |                             |            | X           |
| Actions                      | IP Default Gateway  | Enabled O Disabled |                             |            |             |
|                              | Primary DNS         | 10.20.77.5         |                             |            |             |
|                              |                     |                    |                             | )          | ×           |

Valgt port

# Backup-data - Menu>Software Maintenance>DB Backup

| $\bullet \circ \bullet$ | System Status                                              | 0                                   | Warning(s)<br>Alarms(s) | 07/20/2013 | 09:10 AM    |
|-------------------------|------------------------------------------------------------|-------------------------------------|-------------------------|------------|-------------|
|                         | Software Maintenance                                       | B Backup                            |                         |            | e Print (0) |
| Home<br>Favorites       | Current Version<br>Available Version<br>Current Operations | 1.gB 230.4<br>Not available<br>IDLE |                         |            |             |
| Menu                    | Backup Destination                                         | Select destination device           |                         | •          |             |
| Actions                 | Version                                                    | Select a source to retrieve         | e versions              | available  |             |
|                         |                                                            |                                     |                         |            |             |

Sett minnepinnen (minst 4 GB) i en USB-port og trykk pil ned-knappen i feltet Backup Destination (backup-destinasjon) for å velge minnepinnen. Følg deretter skjerminstruksjonene for å ta backup av TLS450PLUS-data.

Du bør utføre en DB-backup én gang i uken.

# Programvareversjon - Menu>Overview>About

| $\bullet \circ \bullet$ | System Status                                                                                                    | 0 Warning(s)<br>0 Alarma(s) 07/20/2013 09:18 AM |
|-------------------------|----------------------------------------------------------------------------------------------------|-------------------------------------------------|
|                         | Overview About                                                                                                    | 🕂 Print (0)                                     |
| Home                    | Console Series # 8601<br>Software Part # 342004-001.gB230.4r71119                                                                  | Created Jul 29 2013 17:43:52                    |
| $\mathbf{\mathbf{x}}$   | Hardware Description                                                                                                    | Serial #                                        |
| Favorites               | CPU                                                                                                    | 11260090                                        |
|                         | iButton                                                                                                    | 000D016283f20b                                  |
|                         | UNIV SENS I/O MODULE (B1.S1)                                                                                                    | 000D016283f20b                                  |
| Menu                    | Max Allowed Ports                                                                                                    | 9                                               |
|                         | Installed Features                                                                                                    |                                                 |
| Actions                 | - ATG Functionality<br>- Email Notification<br>- Custom On-Board Help<br>- Custom Alarms<br>- Web Enabled<br>- Extended Storage L2 |                                                 |

Trykk Actions>Help på dette skjermbildet for informasjon om innhold.

#### Laste ned programvare - Menu>Software Maintenance>Download

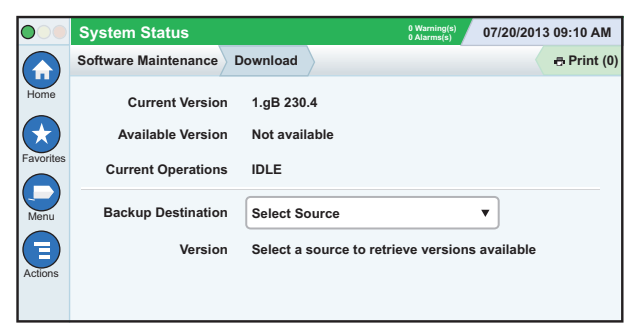

Sett inn en gyldig V-R-kode-minnepinne i en USB-port og trykk pil ned-knappen i feltet Backup Destination (backup-destinasjon) for å velge minnepinnen. Følg deretter skjerminstruksjonene for å starte nedlastingen.

# Baner til ofte brukte skjermbilder

Alarmdefinisjoner -Actions >Help>Show TOC>Home >Troubleshooting>Alarms and Warnings Vise egendefinerte alarmnavn -Menu>Setup>Custom Alarms>View Konfigurere en skriver -Menu>Setup>Printers Manuell levering -

Menu>Reports>Delivery>Manual Delivery

Legg inn en ny e-postmottaker -Menu>Setup>Automatic Events>Address Book

#### Baner til ofte brukte skjermbilder - Forts.

Still inn dato og klokkeslett -Menu>Setup>Date and Time

Kvittert levering -Menu>Reports>Delivery>Ticketed Delivery

Oppgraderingsfunksjoner -Menu>Software Maintenance>Upgrade Features

Bruke skjermtastaturet -Actions>Help>Show TOC>Home>How To Use On-Screen Keyboard

Vis leveringhistorikk -Menu>Reports>Delivery>Last Delivery

Vis rapporter -Menu>Reports Vis Hjelp fra et hvilket som helst skjermbilde - Actions>Help

# Bytte papir i skriveren

Sving ned skriverdekselet (1) og trykk ned utløserspaken (2) for papirmating. Ta ut papirrullen. Sett rullen inn i papirbrettet med enden av papirremsen mot deg fra under rullen. Trekk ut enden og skyv den under den svarte papirmatevalsen til den kommer ut over matevalsen (3). Trykk spaken (2) opp.

Trykk på Print-knappen (Print (0)) for å føre papiret frem noen linjer og sjekke at papiret mates på riktig måte. Lukk skriverdekselet.

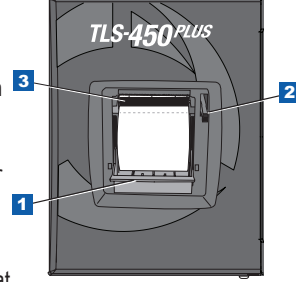

Side 14

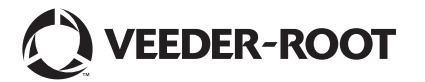

For technical support, sales or other assistance, please visit: www.veeder.com

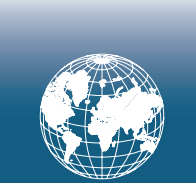

Side 16

# Varsel

# Obs! Denne veiledningen er en oversettelse. Originalen er på engelsk.

Veeder-Root gir ingen garanti av noe slag når det gjelder denne publikasjonen, inkludert, men ikke begrenset til, de antydede garantiene for salgbarhet og egnethet for et bestemt formål.

Veeder-Root skal ikke være ansvarlig for feil heri eller for tilfeldige eller følgeskader i forbindelse med leveringen, ytelsen eller bruken av denne publikasjonen.

Veeder-Root forbeholder seg retten til å endre systemalternativer eller -funksjoner, eller informasjonen som står i denne publikasjonen.

Denne publikasjonen inneholder fortrolig informasjon som er beskyttet av opphavsrett. Med enerett. Ingen del av denne publikasjonen kan kopieres, gjengis eller oversettes til et annet språk uten skriftlig samtykke på forhånd fra Veeder-Root. For fullstendig produktinformasjon, se Online-hjelp for konsollen.

# Konsollens serie- og formnumre

Fyll ut form- og serienumre fra etiketten under konsollhuset for senere referanse:

Form Number:

Serienummer: